## Shenzhen HaiLingKe Electronic co., Ltd

# HLK-M35 User Manual

Serial to WiFi Module

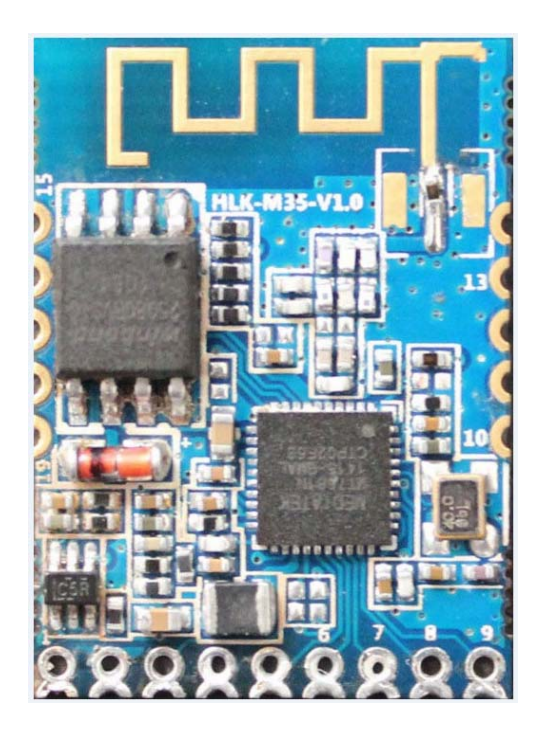

## Catalog

| 1.1.1         | Brief Introduction            | .3 |
|---------------|-------------------------------|----|
| 1.1.2         | Module Features:              | .3 |
| 1.1.3         | Module Parameters:            | .4 |
| 1.1.4         | Application                   | .5 |
| 1.1.5         | Hardware                      | .5 |
| 1.1.6         | Mechanical Dimension          | .7 |
| 1.1.7         | Antenna(optional)             | .8 |
| 1.1.8         | General development test suit | .8 |
| 1.2 T         | ypical Application            | 10 |
| 1.2.1         | HLK-M35 typical circuit       | 10 |
| 2 Function    | 1                             | 11 |
| 2.1Wireless.  | 1                             | 11 |
| 2.1           | .1 Work At STA Mode           | 11 |
| 2.1           | .2 Work At SoftAP Mode        | 11 |
| 2.2 Work Mc   | ode: Transparent transmission | 12 |
| 2.3 Config P  | arameters                     | 13 |
| 2.4 Firmware  | e Update1                     | 13 |
| 2.5 GPIO      | 1                             | 13 |
| 2.6 Network   | Protocol                      | 14 |
| 2.6           | .1 Transparent transmission   | 14 |
| 2.6           | .2 AT command                 | 16 |
| 3.Setting and | d using guide1                | 17 |
| 3.1 Config b  | y serial1                     | 17 |
| 3.1           | .1 Preparation work           | 17 |
| 3.1           | .2 How to Connect             | 17 |
| 3.1.3 Te      | est Steps:                    | 18 |
| 3.1           | .4 Communication test         | 20 |
| 4.1           | Mode conversion               | 25 |
| 4.2           | At command instruction        | 26 |
| Appendi       | x                             | 29 |
| Documer       | nt history2                   | 29 |
|               |                               |    |

#### 1.1.1 Brief Introduction

HLK-M35 is a new low-cost embedded uart wifi module developed by Shenzhen HaiLin gKe Electronic co., Ltd

This product is an embedded module based on the universal serial interface network standard, built-in TCP / IP protocol stack, enabling the user serial port, wireless network (wifi) interface between the conversions.

Through the HLK-M35 module, the traditional serial devices do not need to change any configuration data can be transmitted through the Internet network. Provide a quick solution for the user's serial devices to transfer data via Ethernet.

This document as familiar with the HLK-M35 module and the test suite for guidance doc ument.Please refer to<< HLK-M35 AT Command.pdf>>and<< HLK-M35 DataSheet>>

#### 1.1.2 Module Features:

- ► Small size:18mm×25mm×2.5mm
- Low power consumption; Quick start;;network connect quickly
- ► Pefect support 802.11b/g/n
- Support all wifi encryption:WEP/WPA-TKIP/WPA-AES/WPA2-TKIP/WPA2-AES
- ▶ No driver need, User only need to use it as a serial port
- Support STA/AP mode
- ► Support TCP Server/TCP Client/UDP Server/UDP Client
- Support DHCP DNS HTTP
- Support serial at command also network at command
- Support search module in LAN
- Support SmartLink function, use app to config the module connect the wireless router

► CE/FCC support, ROHS standard support

#### 1.1.3 Module Parameters:

| Basic              |                                                                |  |  |
|--------------------|----------------------------------------------------------------|--|--|
| Wireless           | IEEE 802.11n、IEEE 802.11g、IEEE 802.11b                         |  |  |
|                    | 11n:up to 150Mbps                                              |  |  |
| Wireless Rate      | 11g: up to 54Mbps                                              |  |  |
|                    | 11b: up to 11Mbps                                              |  |  |
| Channle            | 1-14                                                           |  |  |
| Frequency range    | 2.4-2.4835G                                                    |  |  |
| Send Power         | 15-18 DBM                                                      |  |  |
| Interface          | UART、 GPIO                                                     |  |  |
| Antenna            |                                                                |  |  |
| Antenna Type       | PCB antenna                                                    |  |  |
| Distance           | 100-300m(different situation, different transmission distance) |  |  |
| Function           |                                                                |  |  |
| WiFi mode          | Sta/soft ap                                                    |  |  |
|                    | Wireless encrypiton                                            |  |  |
| Encryption         | 64/128/WEP encryption                                          |  |  |
|                    | WPA-PSK/WPA2-PSK、WPA/WPA2                                      |  |  |
| Serial to Internet |                                                                |  |  |
| Max Serial rate    | 115200bps                                                      |  |  |
| ТСР                | Max connect:4                                                  |  |  |
| UDP                | Max connect:4                                                  |  |  |
| Others             |                                                                |  |  |
| LED                | WIFI led                                                       |  |  |
|                    | operate temp:-20-70℃                                           |  |  |
| Environmentel      | Operate humidity:10%-90%RH                                     |  |  |
|                    | Store temp:-40-80°C                                            |  |  |
|                    | Store humidity:5%-90%RH                                        |  |  |

Fig:1 HLK-M35 Module parameters

## 1.1.4 **Application**

- The handheld device
- Remote control
- The consumer electronics
- ♦ IOT systems
- Industry systems
- Portable wireless communication product
- Medical equipment
- Led control
- Sensor network application
- Wireless printer

#### 1.1.5 Hardware

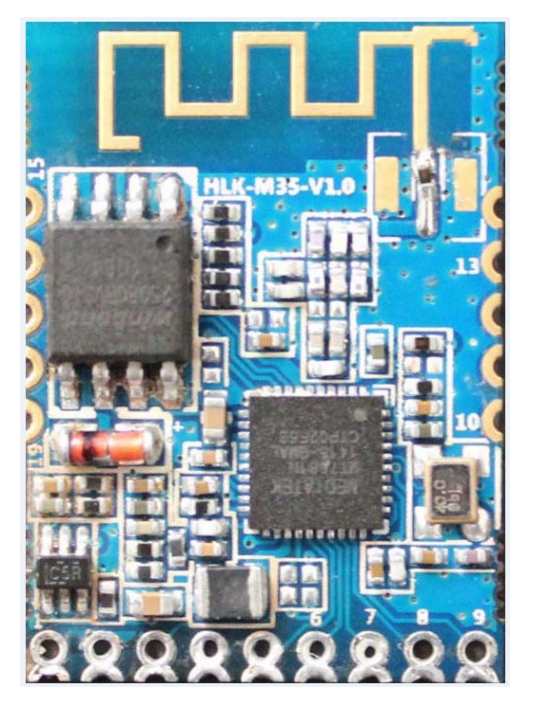

HLK-M35 top

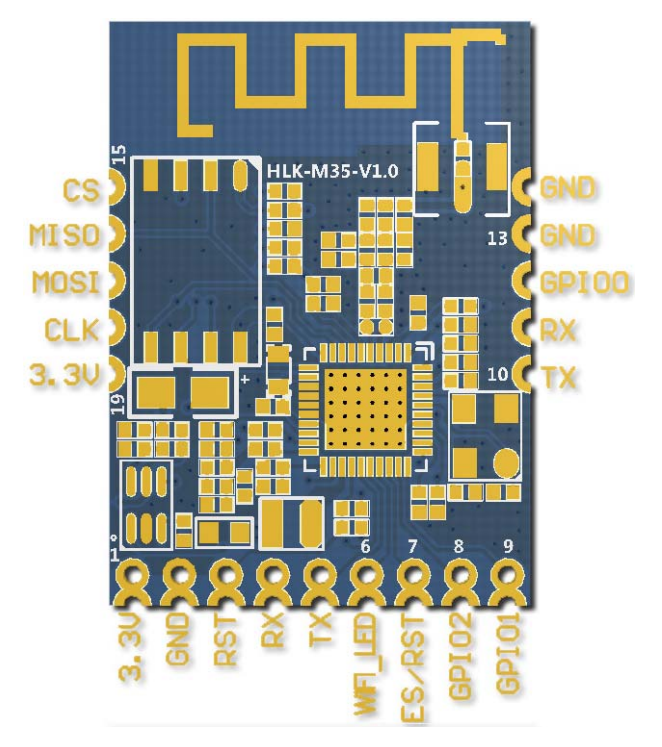

HLK-M35 PIN

#### HLK-M35 Pin Interface

| Pin No | Signal Type | Description                            |  |
|--------|-------------|----------------------------------------|--|
| 1      | 3.3V        | Supply Voltage, 3.3V+/-10%             |  |
| 2      | GND         | Analogue Ground                        |  |
| 3      | RST         | Module reset pin, Active low           |  |
| 4      | RX          | Uart rx pin,Input                      |  |
| 5      | ТХ          | Uart tx pin,Output                     |  |
| 6      | WiFi_led    | WiFiLed                                |  |
| 7      | ES/RST      | Exit/Default/Update                    |  |
| 8      | GPIO2       | General GPIO                           |  |
| 9      | GPIO1       | General GPIO                           |  |
| 10     | TX          | Uart tx pin,Output Connected with Pin5 |  |
| 11     | RX          | Uart rx pin,Input Connected with Pin4  |  |
| 12     | GPIO1       | General GPIO                           |  |
| 13     | GND         | Analogue Ground                        |  |
| 14     | GND         | Analogue Ground                        |  |
| 15     | CS          | Analogue Pin(Reserved)                 |  |

#### Shenzhen hailingke Electronico.,Ltd Tel:0755-23152658 Fax:0755-83575196

| 16 | MISO | Analogue Pin(Reserved)                         |
|----|------|------------------------------------------------|
| 17 | MOSI | Analogue Pin(Reserved)                         |
| 18 | CLK  | Analogue Pin(Reserved)                         |
| 19 | 3.3V | Supply Voltage, 3.3V+/-10%,Connected with Pin1 |

#### Note:

- 1. The voltage of GPIO is 3.3V  $_{\circ}$
- 2. The two RX pin is same, The two TX pin is same.

### 1.1.6 Mechanical Dimension

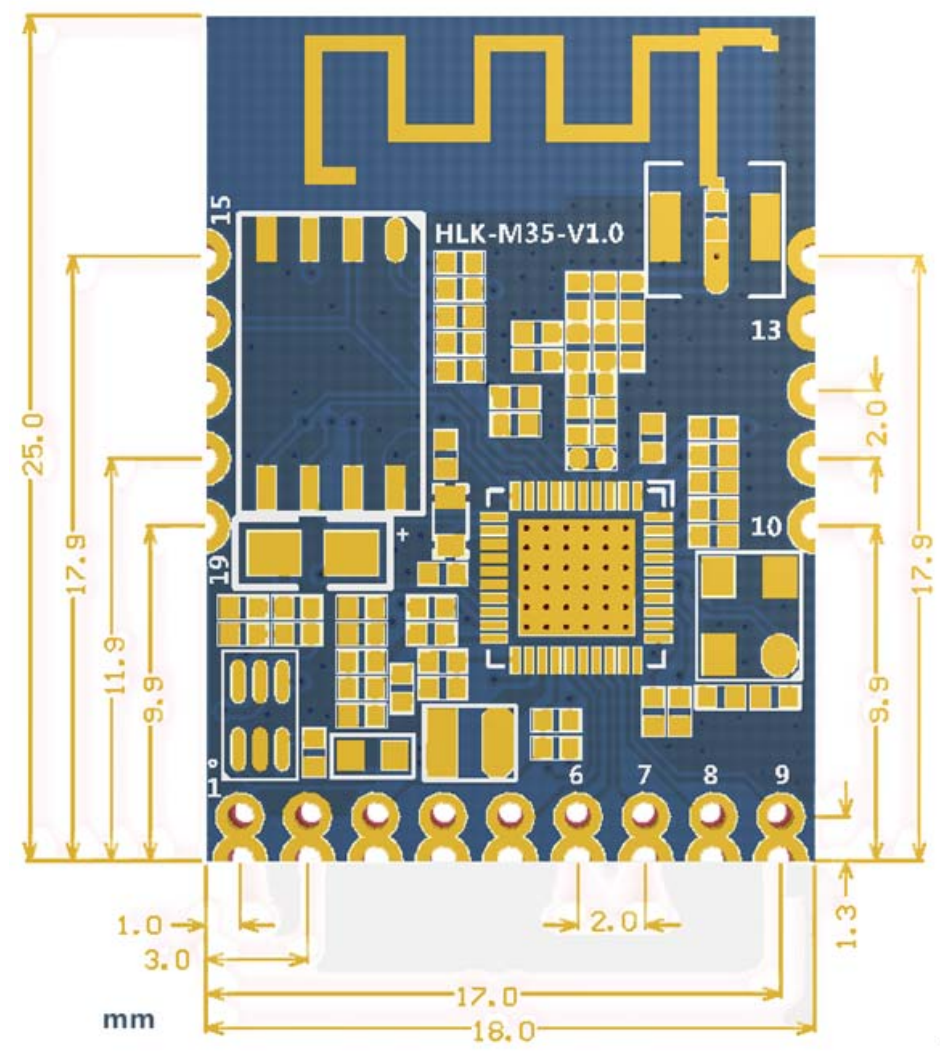

HLK-M35 detail (TOP View)

*Note:Module:18 × 25 × 2.5mm* 

#### 1.1.7 Antenna(optional)

According to the IEEE 802.11b/g/n standard requirements, and HLK-M35 need 2.4G antenn a, you can use our onboard antenna.

#### 1.1.8 General development test suit

We provides the HLK-M35 Startkit, for the customer to quickly familiar with the product a nd in-depth application development. The figure below shows the general assessment of deve lopment and test suite appearance, users can debug module through the RS-232 serial port b y computer, and also configuration parameters.....

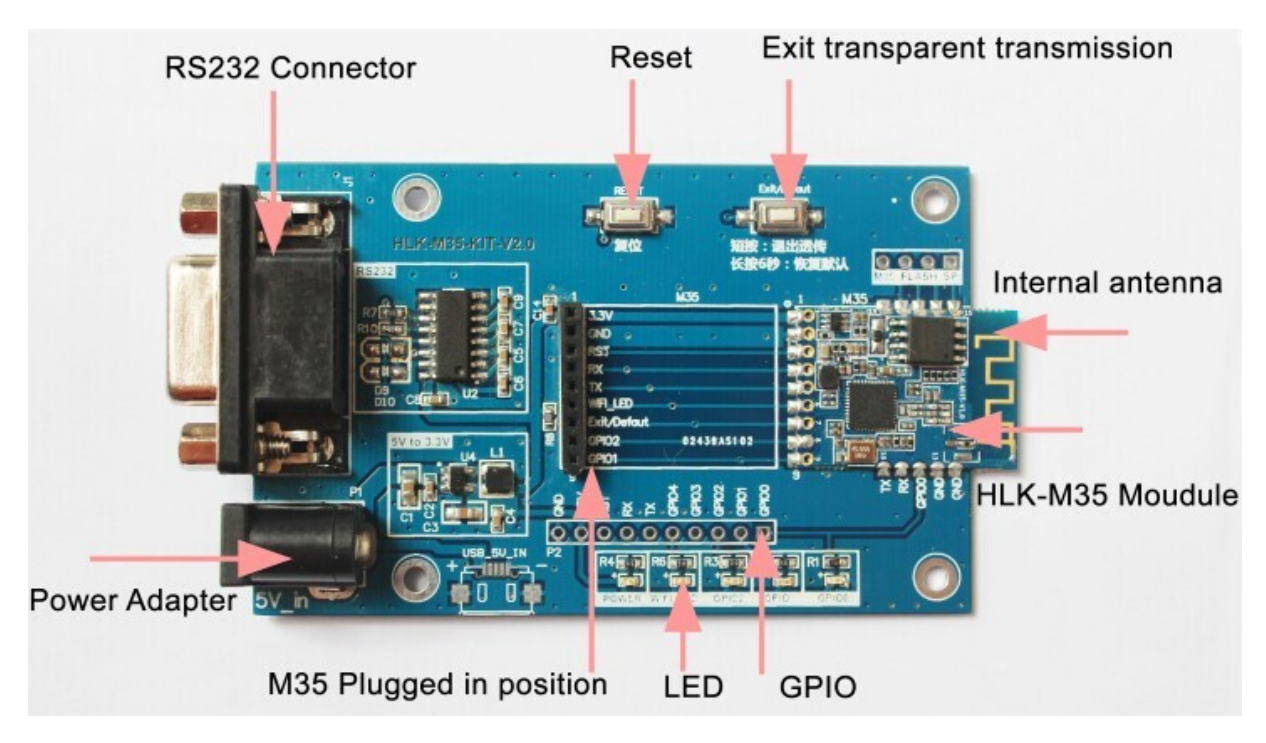

HLK-M35 StartKit

| StartKit Interface |              |              |                                                      |  |
|--------------------|--------------|--------------|------------------------------------------------------|--|
| Fuction            | Name         | Item         | Description                                          |  |
|                    | DB9          | J1           | RS232 interface,can                                  |  |
| Interface          | DC5V         | P1           | 5V input, min:3.8, max:5.5V                          |  |
|                    | 10pin        | P2           | HLK-M35 module's pin                                 |  |
|                    |              |              | Connect to the HLK-M35 GPIO0;                        |  |
|                    | GPIO00       | GPIO00       | When GPIO0 at low voltage the LED will light up;     |  |
|                    |              |              | This can test thee GPIO0 output;                     |  |
|                    |              |              | 3.3V power led;                                      |  |
|                    | POWER        | POWER        | If this led do not light up,please check the power   |  |
|                    |              |              | supply                                               |  |
|                    |              |              | Connect to the HLK-M35 GPIO1;                        |  |
|                    | GPIO01       | GPIO01       | When GPIO1 at low voltage the LED will light up;     |  |
|                    |              |              | This can test thee GPIO1 output;                     |  |
|                    | GPIO02       | GPIO02       | Connect to the HLK-M35 GPIO2;                        |  |
|                    |              |              | When GPIO2 at low voltage the LED will light up;     |  |
|                    |              |              | This can test thee GPIO2 output;                     |  |
| LED                | WIELLED      | Indicate LED | WIFI LED, indicate below:                            |  |
|                    |              |              | Flash 2 times (cycle):The moduel staus:STA           |  |
|                    |              |              | SmartConfig Staus;                                   |  |
|                    |              |              | Flash 3 times (cycle): The moduel staus:STA          |  |
|                    |              |              | Manual Staus;                                        |  |
|                    |              |              | Extinguishing: Module have connect to the            |  |
|                    |              |              | wireless router(No communication data );             |  |
|                    |              |              | Random flash:when receiving                          |  |
|                    |              |              | or sending data, broadcast data, LED will flash      |  |
|                    |              |              | once corresponding                                   |  |
|                    |              |              | Fast blink: When use IoTManager config the           |  |
|                    |              |              | module, when successful it will fast blink; Or there |  |
|                    |              |              | are huge Data communication                          |  |
|                    |              |              | Flash 4 times: The module are now get DHCP.          |  |
|                    | Reset        | RESET        | Reset button,Press the module will reset.            |  |
| Button             | Exit/Default | Exit/Default | Short press(0.5-5s):Enter at command mode            |  |
|                    |              |              | Long press(More than 6s):Back to factory             |  |

## **1.2 Typical Application**

### 1.2.1 HLK-M35 typical circuit

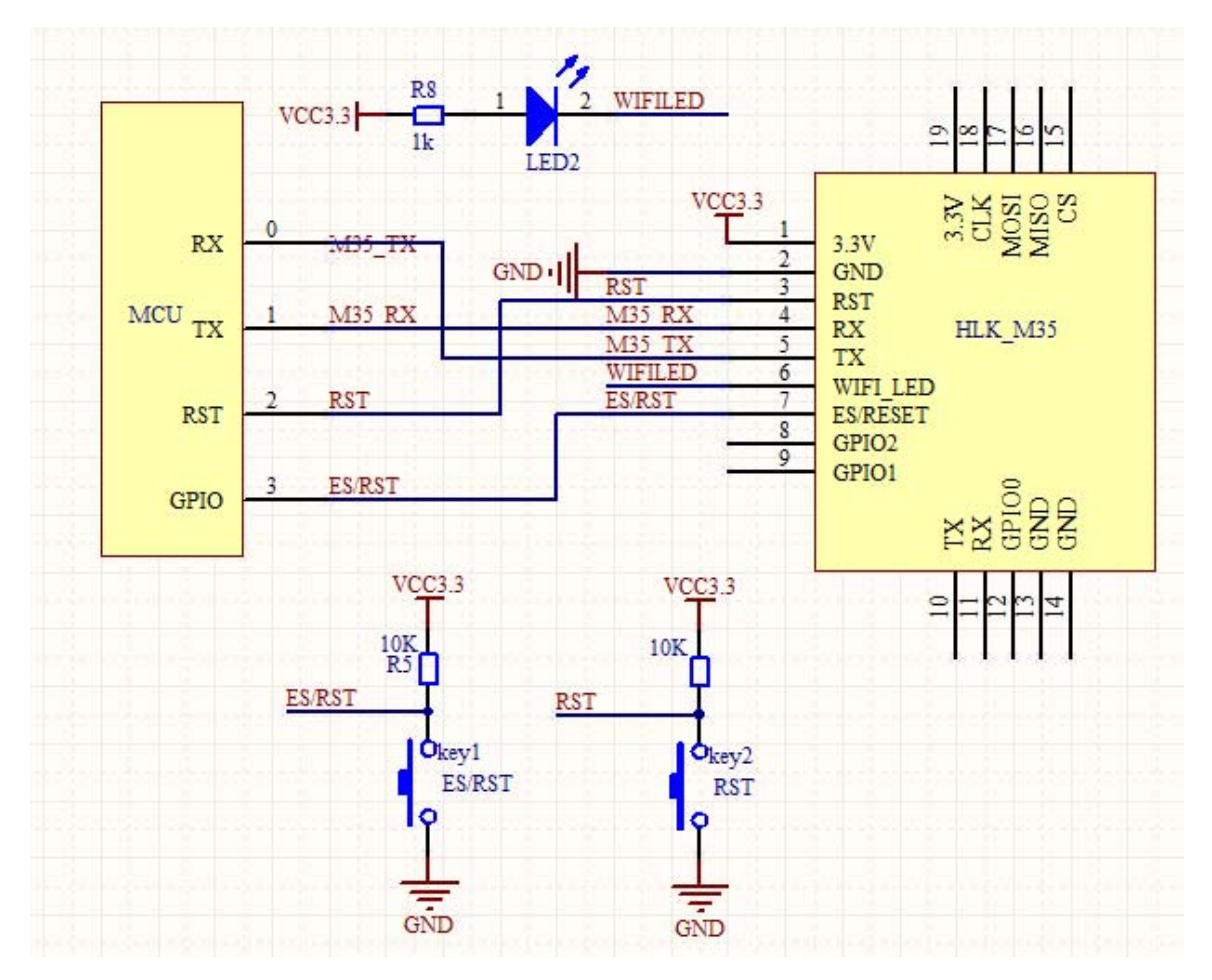

Figure 7. HLK-M35 typical circuit

#### <Descripiton>:

MCU custom's mircrochip or serial enddevice or serial chip, the interface voltage is 3.3V TTL.

**RX/TX** The module's receive/send pin

**RESET(key2)** Reset button.Press it the module will restart.

WIFI\_LED(LED2) Indicate LED

**Exit/Default (key1)** Short Press:exit transparent transmission.

Long press(more than 6s):back to default seeting

## **2** Function

## 2.1Wireless

HLK-M35 can be configured STA or AP mode. So,there are two serial to wifi mode:serial to WIFI(STA mode) and serial to WiFi(SoftAp mode)

Note:

AP: The center of a wireless network node. Commonly was a wireless router.

STA:Wireless node, a enddevice, like notebook, PDA are both STA device.

## 2.1.1 Work At STA Mode

This is the basic wireless network,A ap connect all the STA device together,See the below picture, communication between the STA forward by AP,In this mode,HLK-M35 work at STA mode,by some proper settings, the data can transfer between the serial and wifi.

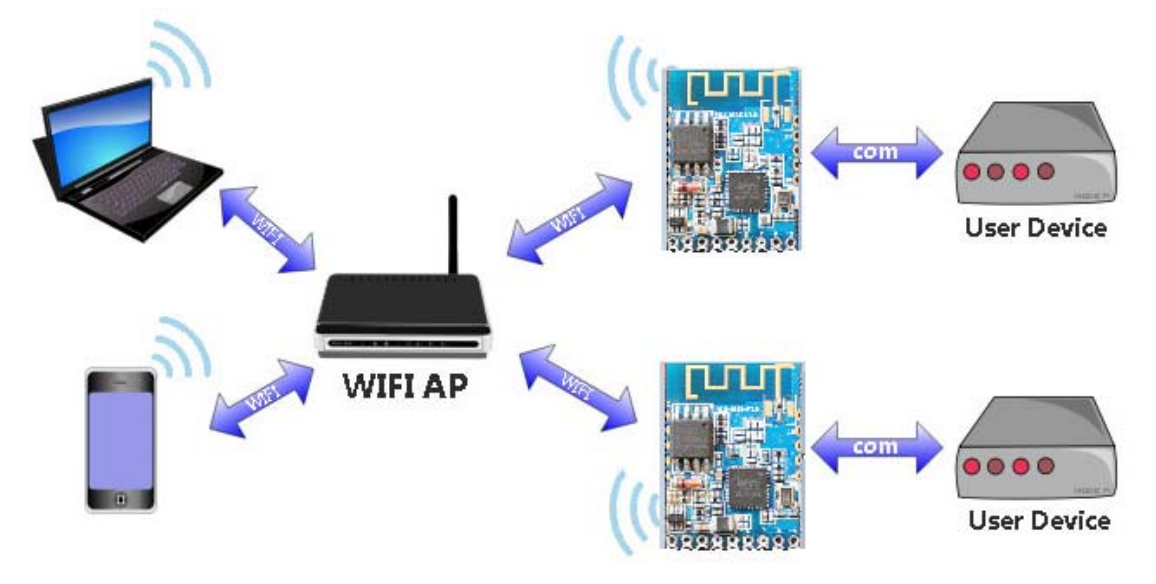

HLK-M35 Sta Work Topology

## 2.1.2 Work At SoftAP Mode

HLK-M35 works in AP mode, the PAD, mobile phone, computer and other equipment can directly connect to the module, That means the user can convenient to monitor their equipment.

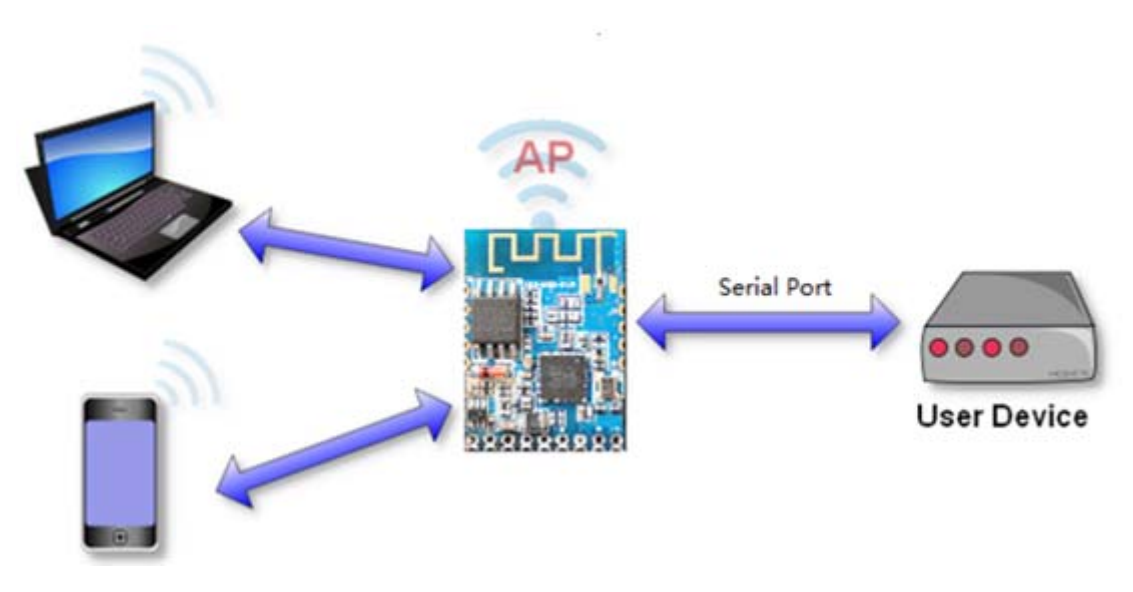

HLK-M35 SoftAP topology

## 2.2 Work Mode: Transparent transmission

The HLK-M35 supports serial transparent transmission. This has the advantage of plug a nd play serial, to reduce the user's complexity. Module in transparent transmission mode, the user only need to configure the necessary parameters. After power on, module automatically c onnect to the default wireless network and server.

Because in this mode, the module serial port always work in transparent transmission mod e, so the user just use it as a virtual serial port. In short, the module is a wireless serial por t, without any change, the user's equipment can be easily add wireless data transceiver

Transparent transmission mode is fully compatible with the user's own software platfor m, reduce integration of wireless data transmission software development. You should to cofni g the below parameters at STA Manual mode:

- Wireless Parameters
  - Target AP's SSID and SSID'S length.
  - Target AP's encryption
  - Target AP's key and key's length
- TCP/UDP parameters
  - Network Protocol
  - Remoto IP

- Port
- Serial Parameters
  - Bandrate
  - Data length
  - Checksum bit
  - Stop bit

## 2.3 Config Parameters

HLK-M35 can config by at command,Learn more you can find << HLK-M35 AT Command V1.3>>

HLK-M35 also can be configed by UDP/988 port,When you establish udp,you can send at commad by network,learn more you can see the "at+DP" command.

## 2.4 Firmware Update

HLK-M35 supprt serial port to update firmware.Use tool:HLK\_M35\_update.exe.Steps below:

- 1. Open HLK\_M30\_update.exe,Change the name of the firmware to HLK-M30.img,copy it to the same directory of the HLK\_M35\_update.exe tool.
- 2. Press C to choose update serial port.
- 3. Press "Enter" to let the tool to start update.
- 4. Connect the serial prot, Press the Exit/Reset/Update button and then power on, Wait for
- 1s then release, the tool will load the firmware.
- 5. When update complete, the module will restart.

## 2.5 GPIO

HLK-M35 supply three GPIO to use, These GPIO can control by serial at command, and also can be controlled by UDP.

| GPIO   | Function                      | Feature                  | Туре |
|--------|-------------------------------|--------------------------|------|
| GPI000 | Output/Input High/Low Voltage | Write/Read by at command | I/O  |

| GPI001 | Output/Input High/Low Voltage | Write/Read by at command | I/O |
|--------|-------------------------------|--------------------------|-----|
| GP1002 | Output/Input High/Low Voltage | Write/Read by at command | I/O |

For example:

| At+GW=0,1 | GPIO0 Output High Voltage |
|-----------|---------------------------|
| At+GR=2   | Query GPIO2 Input Voltage |

Udp Control below:

when the module have connect to the ap.Then establish udp client, prot is 988,in defa ult setting,you can send:hlkATat+GW=0,1\r,the GPIO0 will output high voltage

## 2.6 Network Protocol

The serial to network have two method: Transparent transmission, at command

#### 2.6.1 Transparent transmission

There are 4 mode of serial to network: TCP Server, TCP Clinet, UDP Server, UDP Client. TCP Server

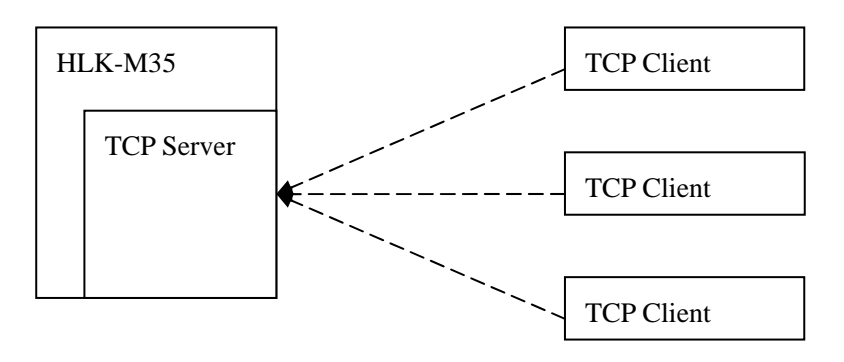

Fig10.TCP Server

In this mode, HLK-M35 is waiting for the TCP Client connection. All TCP data is sent dir ectly to the serial port. Serial data is transmitting to all TCP Clien terminal.

The HLK-M35 support 4 tcp client.

#### **TCP** Client

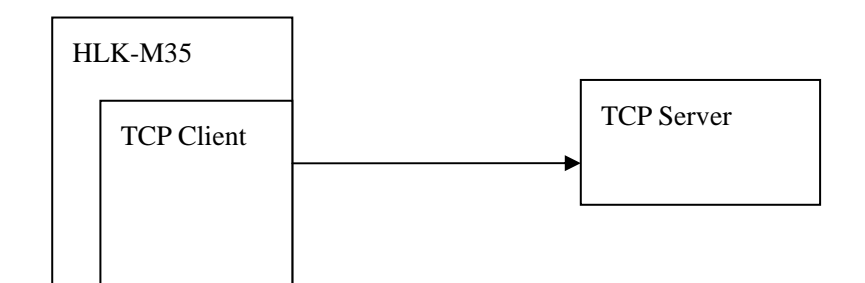

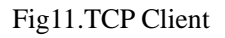

In this mode, the HLK-M35 will connect the remote domain or ip. All TCP data is sent directly to the serial port. Serial data is transmitting to the tcp server

Abnormal network disconnect can cause module active reconnection. When enable TCP reconnection function, TCP Server active disconnected, module will immediately active reconne ction, otherwise the module will not reconnect

**UDP Server** 

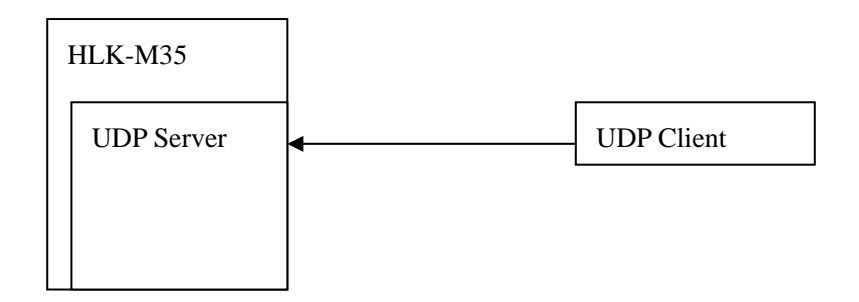

#### Fig12.UDP Server

In this mode, Module will listen local udp port, Upon recevied data from this port, the dat a will be sent to the serial port, and record the distal IP, Port. The module will only record the last connection remote information. Serial receive data will be sent directly to the recorded di stal IP, Port.

#### **UDP** Client

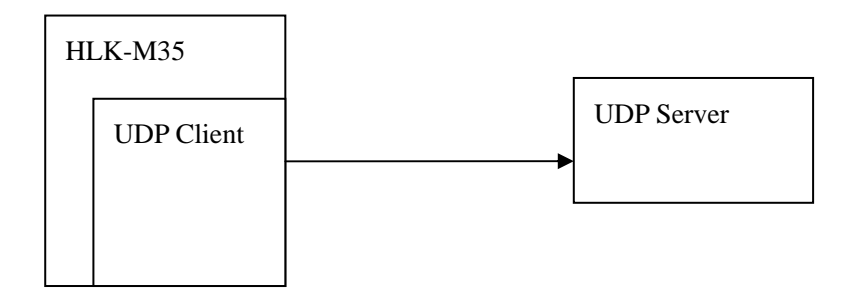

#### Fig13.UDP Client

In this mode, serial data will be sent to the configed IP, port. The data received from the server will be sent the serial port terminal.

#### 2.6.2 AT command

We provides the at command to achieve the function of sending and receiving network d ata. This functionality is implemented through socket related instructions.

The basic process is as follows

- 1) Socket open
- 2) Socket write
- 3) Socket read
- 4) Socket list
- 5) Socket close

## 3.Setting and using guide

## 3.1 Config by serial

## 3.1.1 Preparation work

- Hardware:
  - HLK-M35 module
  - HLK-M35 motherborad
  - 5V power
  - Serial cable
  - Wireless router
  - Cumputer
- Software
  - HLK-M35\_CONFIG tool
  - Serail&TCP\_UDP test tool

## 3.1.2 How to Connect

Below is the general development kit for communication test. Need a serial computer, no serial port machine can use a USB to serial cable. Connections are as follows:

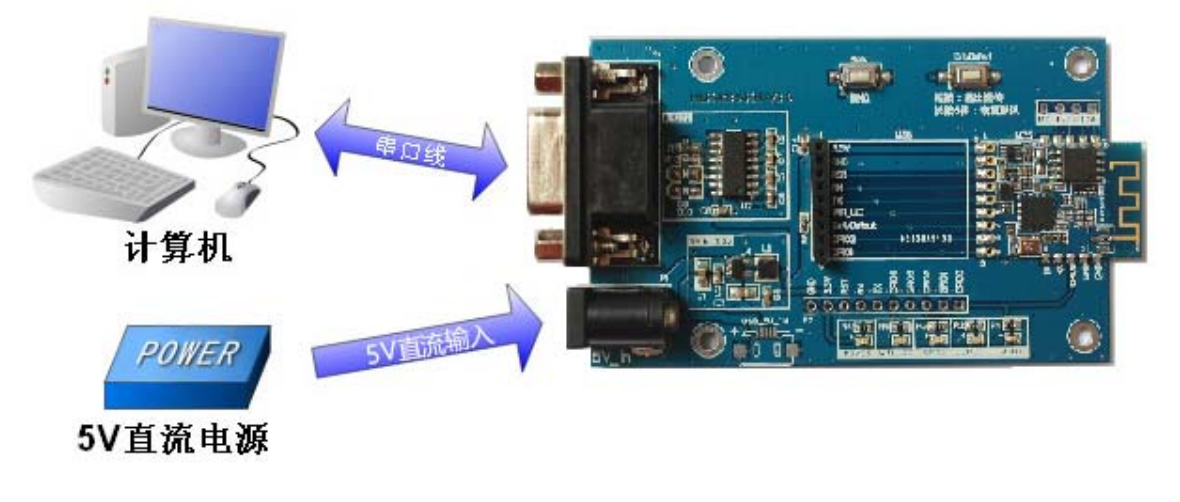

Connection of the testboard

## 3.1.3 Test Steps:

1.PowerOn the wireless router.We set the wireless parameter as below:

- Wireless name:(ssid):HAILINGKE\_Guest ٠
- Encryption:WPA2\_AES
- Key:12345678 •
- DHCPD:191.168.16.100
- Gateway:192.168.16.254
- DNS:192.168.16.254

2, Connect the DB9 of startkit with your computer's DB9, then power on, the wifi led will flash.

3.Open"HLK-M35\_CONFIG-English",

HLK-M35\_CONFIG\_english М HLK-M30\_CONFIG FC ShenZhen Hi-Link ElectronicTe... ,Software

interface as follows:

| 🛃 HLK                                                                                                    | K-M35_CONFIG V1.2                                                                                                    |
|----------------------------------------------------------------------------------------------------|----------------------------------------------------------------------------------------------------|
| Command<br>at+netmode=1<br>at+dhcpc=1<br>at+remoteip=192.168.11.245<br>at+remotepor=8080<br>at+remotepro=tcp<br>at+timeout=0<br>at+mode=server<br>at+uart=115200,8,n,1<br>at+uartpacklen=64<br>at+uartpacktimeout=10<br>at+net_commit=1<br>at+reconn=1 | COM11  Search COM11  Search COM11  Search COM06 CSTA Smart C STA Manual SoftAP Mode Network Protocol CTCP Server CTCP Client CUDP Server CUDP Client Key |
| Response                                                                                                    | SerialParameter Port DocalPort DHCP NetworkParameter IP Mask                                                                                             |
| 用户参数保存区<br>User0 S User1 S<br>User2 S User3 S                                                                                                    | GateWay<br>DNS<br>Commit QueryConfig Transparent ResetDefault                                                                                            |

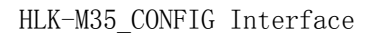

#### Shenzhen hailingke Electronico.,Ltd Tel:0755-23152658 Fax:0755-83575196

| 4,Chose the right COM por        | COM1 Search ,Press the "E   | Exit/Default" button on the |
|----------------------------------|-----------------------------|-----------------------------|
| starkit board,and then press the | button "Search",it will bac | ck:Find Device at           |
| COM1(115200)                     |                             |                             |
| (:Found ]                        | )evice at COM1(115200)!     | ~                           |

5, Press QueryConfig button, the software will list the current parameters

| A HLK-M35_CO                                                                                                    | NFIG V1.2                                                                                                    |
|----------------------------------------------------------------------------------------------------|----------------------------------------------------------------------------------------------------|
| HLK-M35_CO         Command         at+mask=255,255,0         at+gw=192,168,0,1         at+drs=192,168,0,1         at+UIp=192,168,0,1         at+UPort=0         at+ULPort=8080         at+Ub=115200         at+Ub=115200         at+Ub=115200         at+Ub=1         v         Response         0         at+ULPort=?         8080         at+Ub=?         115200 | NFIG V1.2 × COM3 Search COM3 Search Mode STA Smart C STA Manual SoftAP Mode STA Smart C STA Manual SoftAP Mode Network Protocol Network Protocol STD HI-LINK_Guest SSID HI-LINK_Guest C UDP Server C UDP Client RemoteIP 192.168.0.1 SerialParameter Port 192.168.0.1 SerialParameter Band 115200 Data 8 Parity NONE Stop 1 |
| at+Ud=?<br>8<br>at+Up=?<br>0<br>at+Us=?<br>1<br>↓<br>User0 S User1 S<br>User2 S User3 S                                                                                                    | Image: DHCP         NetworkParameter         IP       192       168       0       99         Mask       255       255       0         GateWay       192       168       0       1         DNS       192       168       0       1         Commit       QueryConfig       Transparent       ResetDefault                     |

6, Change the parameters. We config the module parameters as below:

Work Mode:STA Manual,

Ssid:HAILINGKE\_Guest WPA2 /AES

KEY:12345678、

Network:TCP SERVER. Port:8080

Disable DHCP, Choose Staic IP.

| HLK-M35_CO                                                                                                    | NFIG V1.2                                                                                                    |
|----------------------------------------------------------------------------------------------------|----------------------------------------------------------------------------------------------------|
| Command         at+gw=192,168,16,254         at+dns=192,168,16,254         at+UIp=192,168,0.1         at+UIPort=0         at+UDert=8080         at+UDert=8080         at+Ub=115200         at+Ub=1         at+Ub=1         at+Ub=1         at+Ub=1         at+Ub=1         at+Ub=1         at+Ub=1         at+Ub=1         at+Ub=1         at+Ub=1         at+Ub=1         at+Ub=1         at+Ub=1         at+Ub=1         at+Ub=1         at+ULPort=?         8080         at+Ub=2         115200         at+Ud=?         8 | COM3       Search         Mode       STA Smart C       STA Manual       SoftAP Mode         STA Smart C       STA Manual       SoftAP Mode         Network Protocol       Wireless Parameter         SID       HI-LINK_Guest         C TCP Server       SSID         C TCP Client       EncType         UDP Server       Key         UDP Client       SerialParameter         Port       SerialParameter         Band       115200         Parity       NONE         Stop       1 |
| at+Up=?<br>0<br>at+Us=?<br>1                                                                                                    | NetworkParameter         IP       192       168       16       200         Mask       255       255       0         GateWay       192       168       16       254         DNS       192       168       16       1254                                                                                                    |
| User2 S User3 S                                                                                                    | Commit QueryConfig Transparent ResetDefault                                                                                                    |

7, Press Commit\_\_\_\_, the command will send to the module. Command and

respongse area will display the status of command will send and execution.

## 3.1.4 Communication test

8,Till now the module have connect to HAILINGKE\_Guest.So we open serial and TCP/UDP test tool to test the communication.

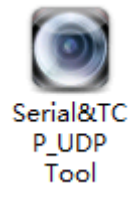

#### Shenzhen hailingke Electronico.,Ltd Tel:0755-23152658 Fax:0755-83575196

| )                                                                                                    |                                                                                                    | ,                                            | JP 1001                                                                                    |                            |                                                                                                    |
|----------------------------------------------------------------------------------------------------|----------------------------------------------------------------------------------------------------|----------------------------------------------|--------------------------------------------------------------------------------------------|----------------------------|----------------------------------------------------------------------------------------------------|
| - COM Settings                                                                                                    | Serial                                                                                                    |                                              | ork                                                                                        |                            | Work Settings                                                                                                    |
| Port COM1                                                                                                    |                                                                                                    |                                              |                                                                                            | A                          |                                                                                                    |
|                                                                                                    |                                                                                                    |                                              |                                                                                            | PIO                        |                                                                                                    |
| Baudr 115200 -                                                                                                    |                                                                                                    |                                              |                                                                                            | Ren                        | note 192.168.16.200                                                                                                    |
| DataB 8                                                                                                    |                                                                                                    |                                              |                                                                                            |                            |                                                                                                    |
| verify None 💌                                                                                                    |                                                                                                    |                                              |                                                                                            | Ren                        | note Port  8080                                                                                                    |
| StopB 1                                                                                                    |                                                                                                    |                                              |                                                                                            |                            | Local Port 8000                                                                                                    |
| Open                                                                                                    |                                                                                                    |                                              |                                                                                            |                            | Connect                                                                                                    |
|                                                                                                    |                                                                                                    |                                              |                                                                                            |                            |                                                                                                    |
| COM Recive Settings                                                                                                    |                                                                                                    |                                              |                                                                                            | - Not                      | Work BY Sottings                                                                                                    |
| Show As Hex                                                                                                    |                                                                                                    |                                              |                                                                                            |                            | Show As Hex                                                                                                    |
|                                                                                                    | <                                                                                                    | > <                                          |                                                                                            | > _                        |                                                                                                    |
| State                                                                                                    | Clear                                                                                                    | Send As Hex                                  | Clear 🗌 Se                                                                                 | nd As Hex                  | te                                                                                                    |
| RX 1                                                                                                    | Send cycle ms                                                                                                    | □ New line □ Se                              | nd cycle ms Ne                                                                             | ew Line                    | RX 0                                                                                                    |
| тх 0                                                                                                    |                                                                                                    | Send                                         | 5                                                                                          | Send                       | тх  0                                                                                                    |
|                                                                                                    |                                                                                                    |                                              |                                                                                            | ShenZhen Hi-Liı            | nk electronic co.,Ltd                                                                                                    |
| 9.Open the C<br>ule,press con                                                                                                    | OM port                                                                                                    | en,type i                                    | n the ip address a<br>nd data to each ot                                                   | and the 80<br>her,you ca   | 80 port of the<br>In see both have                                                                                                    |
| 9.Open the C<br>ule,press con<br>ived data                                                                                                    | OM port                                                                                                    | en,type i                                    | n the ip address a<br>nd data to each ot                                                   | and the 804<br>her,you ca  | 80 port of the<br>In see both have                                                                                                    |
| 9.Open the C<br>ule,press con<br>ived data                                                                                                    | OM port                                                                                                    | en,type i<br>,and ser                        | n the ip address a<br>nd data to each ot<br>TCP/UDP Tool                                   | and the 804<br>her,you ca  | 80 port of the<br>In see both have<br>-                                                                                                    |
| 9.Open the C<br>ule,press con<br>ived data                                                                                                    | OM port Op<br>Connect                                                                                                    | en,type i<br>,and ser                        | n the ip address and data to each ot<br>TCP/UDP Tool                                       | and the 80                 | 80 port of the<br>In see both have                                                                                                    |
| 9.Open the C<br>ule,press con<br>ived data                                                                                                    | OM port<br>ODM port<br>Connect<br>Nect<br>Serial<br>HLK-M30 TCP SEND                                                                                                    | en,type i<br>,and ser                        | n the ip address and data to each ot<br>TCP/UDP Tool                                       | and the 804<br>her,you ca  | 80 port of the<br>In see both have<br>-<br>NetWork Settings<br>Protocol TCP_CLIEN                                                                                                    |
| 9.Open the C<br>ule,press con<br>ived data<br>COM Settings<br>Port COM1<br>Baudr 115200                                                                                                    | COM port                                                                                                    | en,type i<br>,and ser<br>Serial&             | n the ip address and data to each ot<br>TCP/UDP Tool                                       | and the 804                | 80 port of the<br>an see both have                                                                                                    |
| 9.Open the C<br>ule,press con<br>ved data                                                                                                    | COM port<br>OP<br>Connect<br>Connect<br>Filt-M30 TCP SEND                                                                                                    | en,type i<br>,and ser                        | n the ip address and data to each ot                                                       | and the 804                | 80 port of the<br>In see both have<br>NetWork Settings<br>Protocol TCP_CLIEN<br>Remote 192.168.1                                                                                           |
| 9.Open the C<br>ule,press con<br>ved data<br>COM Settings<br>Port COM1<br>Baudr 115200<br>DataB 8                                                                                                    | COM port<br>OP<br>Connect<br>Connect<br>File<br>File<br>Connect<br>Connect                                                                                                    | en ,type i<br>,and ser                       | n the ip address and data to each ot                                                       | and the 804                | 80 port of the<br>In see both have<br>NetWork Settings<br>Protocol TCP_CLIEN<br>Remote 192.168.10<br>Remote Port 808                                                                       |
| 9.Open the C<br>ule,press con<br>ved data<br>COM Settings<br>Port COM1<br>Baudr 115200<br>DataB 8<br>verify None                                                                                       | Connect<br>Connect<br>Serial<br>HLK-M30 TCP SEND                                                                                                    | en ,type i<br>,and ser                       | n the ip address and data to each ot                                                       | and the 804                | 80 port of the<br>In see both have<br>NetWork Settings<br>Protocol TCP_CLIEN<br>Remote Port 808                                                                                            |
| 9.Open the C<br>ule,press con<br>ved data<br>COM Settings<br>Port COM1<br>Baudr 115200<br>DataB 8<br>verify None<br>StopB 1                                                                            | COM port<br>OP<br>Connect<br>Connect<br>Flik-M30 TCP SEND<br>Connect<br>Connect                                                                                                    | en ,type i<br>,and ser<br>Serial&            | n the ip address and data to each ot                                                       | and the 804                | 80 port of the<br>In see both have<br>NetWork Settings<br>Protocol TCP_CLIEN<br>Remote Port 808                                                                                            |
| 9. Open the C<br>ule, press con<br>ived data<br>COM Settings<br>Port COM1<br>Baudr 115200<br>DataB 8<br>verify None<br>StopB 1                                                                         | Connect<br>Connect<br>Serial<br>FILK-M30 TCP SEND<br>Connect<br>Connect                                                                                                    | en ,type i<br>,and ser                       | n the ip address and data to each ot                                                       | and the 804                | 80 port of the<br>In see both have<br>NetWork Settings<br>Protocol TCP_CLIEN<br>Remote Port 808<br>C Local Port 800                                                                        |
| 9. Open the C<br>ule, press con<br>ived data<br>COM Settings<br>Port COM1<br>Baudr 115200<br>DataB 8<br>verify None<br>StopB 1<br>Close                                                                | COM port<br>Connect<br>Connect<br>Filter<br>Connect<br>Connect<br>Connect<br>Connect                                                                                                    | en ,type i<br>,and ser<br>Serial&            | n the ip address and data to each ot                                                       | and the 804                | 80 port of the<br>In see both have<br>NetWork Settings<br>Protocol TCP_CLIEN<br>Remote Port 800<br>Local Port 800<br>Disconnect                                                            |
| 9. Open the C<br>ule, press con<br>ived data<br>COM Settings<br>Port COM1<br>Baudr 115200<br>DataB 8<br>verify None<br>StopB 1<br>Close                                                                | Connect<br>Connect<br>Serial<br>FILK-M30 TCP SEND<br>Connect                                                                                                    | en ,type i<br>,and ser<br>Serial&            | n the ip address a<br>nd data to each ot<br>TCP/UDP Tool                                   | and the 804                | 80 port of the<br>an see both have<br>NetWork Settings<br>Protocol TCP_CLIEN<br>Remote Port 800<br>Local Port 800<br>Disconnect                                                            |
| 9. Open the C<br>ule, press con<br>ived data<br>COM Settings<br>Port COM1<br>Baudr 115200<br>DataB 8<br>verify None<br>StopB 1<br>Close                                                                | COM port<br>Port<br>Connect<br>Connect<br>HLK-M30 TCP SEND<br>Serial<br>HLK-M30 TCP SEND<br>Serial                                                                                                    | en ,type i<br>,and ser<br>Serial&            | n the ip address a<br>nd data to each ot<br>TCP/UDP Tool                                   | and the 804                | 80 port of the<br>In see both have<br>NetWork Settings<br>Protocol TCP_CLIEN<br>Remote Port 800<br>Local Port 800<br>Disconnect                                                            |
| 9. Open the C<br>ule, press con<br>ived data<br>COM Settings<br>Port COM1<br>Baudr 115200<br>DataB 8<br>verify None<br>StopB 1<br>Close<br>COM Recive Settir<br>Show As Hex                            | Connect<br>Connect<br>Serial<br>FLK-M30 TCP SEND<br>Serial<br>Serial<br>Se | en ,type i<br>,and ser<br>Serial&            | n the ip address a<br>nd data to each ot<br>TCP/UDP Tool                                   | and the 804                | 80 port of the<br>In see both have<br>NetWork Settings<br>Protocol TCP_CLIEN<br>Remote Port 800<br>Local Port 800<br>Disconnect<br>NetWork RX Settings-                                    |
| 9. Open the C<br>ule, press con<br>ived data<br>COM Settings<br>Port COM1<br>Baudr 115200<br>DataB 8<br>verify None<br>StopB 1<br>Close<br>COM Recive Settin<br>Show As Hex                            | Connect<br>Connect<br>Serial<br>FLK-M30 TCP SEND<br>Serial<br>Serial<br>Se | en ,type i<br>,and ser<br>Serial&T           | n the ip address a<br>nd data to each ot<br>TCP/UDP Tool<br>HLK-M30 SERIAL SEND            | and the 804                | 80 port of the<br>In see both have<br>NetWork Settings<br>Protocol TCP_CLIEN<br>Remote Port 800<br>Disconnect<br>NetWork RX Settings<br>Show As Hex                                        |
| 9. Open the C<br>ule, press con<br>ived data<br>COM Settings<br>Port COM1<br>Baudr 115200<br>DataB 8<br>verify None<br>StopB 1<br>Close<br>COM Recive Settir<br>Show As Hex                            | Connect<br>Connect<br>Connect<br>Connect<br>HLK-M30 TCP SEND<br>Clear                                                                                                    | en ,type i<br>,and ser<br>Serial&            | n the ip address a<br>nd data to each ot<br>TCP/UDP Tool<br>HLK-M30 SERIAL SEND            | and the 804<br>her, you ca | 80 port of the<br>In see both have<br>NetWork Settings<br>Protocol TCP_CLIEN<br>Remote Port 800<br>Local Port 800<br>Disconnect<br>NetWork RX Settings-<br>Show As Hex<br>ex State         |
| 9. Open the C<br>ule, press con<br>ived data<br>COM Settings<br>Port COM1<br>Baudr 115200<br>DataB 8<br>verify None<br>StopB 1<br>Close<br>COM Recive Settin<br>Show As Hex<br>RX 18                   | Connect<br>Connect<br>Connect<br>Serial<br>Serial<br>HLK-M30 TCP SEND<br>Clear<br>Clear<br>Send cycle                                                                                                    | en ,type i<br>,and ser<br>Serial&<br>Serial& | n the ip address a<br>nd data to each ot<br>TCP/UDP Tool<br>NetWork<br>HLK-M30 SERIAL SEND | and the 804<br>her, you ca | 80 port of the<br>In see both have<br>NetWork Settings<br>Protocol TCP_CLIEN<br>Remote Port 800<br>Local Port 800<br>Disconnect<br>NetWork RX Settings<br>Show As Hex<br>ex State<br>RX 21 |
| 9. Open the C<br>ule, press con<br>ived data<br>COM Settings<br>Port COM1<br>Baudr 115200<br>DataB 8<br>verify None<br>StopB 1<br>Close<br>COM Recive Settir<br>Show As Hex<br>State<br>RX 18<br>TX 21 | Connect<br>Connect<br>Connect<br>Serial<br>FLK-M30 TCP SEND<br>Serial<br>Clear<br>Clear<br>Send cycle<br>HLK-M30 SERIAL SEND                                                                                                    | en ,type i<br>,and ser<br>Serial&            | n the ip address a<br>nd data to each ot<br>TCP/UDP Tool<br>HLK-M30 SERIAL SEND            | and the 804<br>her, you ca | 80 port of the<br>In see both have<br>NetWork Settings<br>Protocol TCP_CLIEN<br>Remote Port 800<br>Disconnect<br>NetWork RX Settings<br>Show As Hex<br>ex State<br>RX 21<br>TX 18          |

10,The serial port send:HLK-M35 SERIAL SEND to wifi,and the wifi received the data.The TCP send:HLK-M35 TCP SEND to serial port and the RS232 port have received the data.

## 3.2 SmartConfig

1 Preparation work:Install"IoTManager\_v0.96"

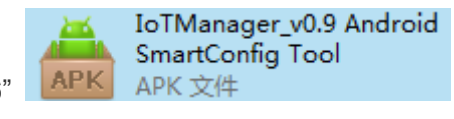

on your

android phone .Then, power on the HLK-M35,Press the"Exit/Default" button at least 6 second,this will make the module return to factory setting.

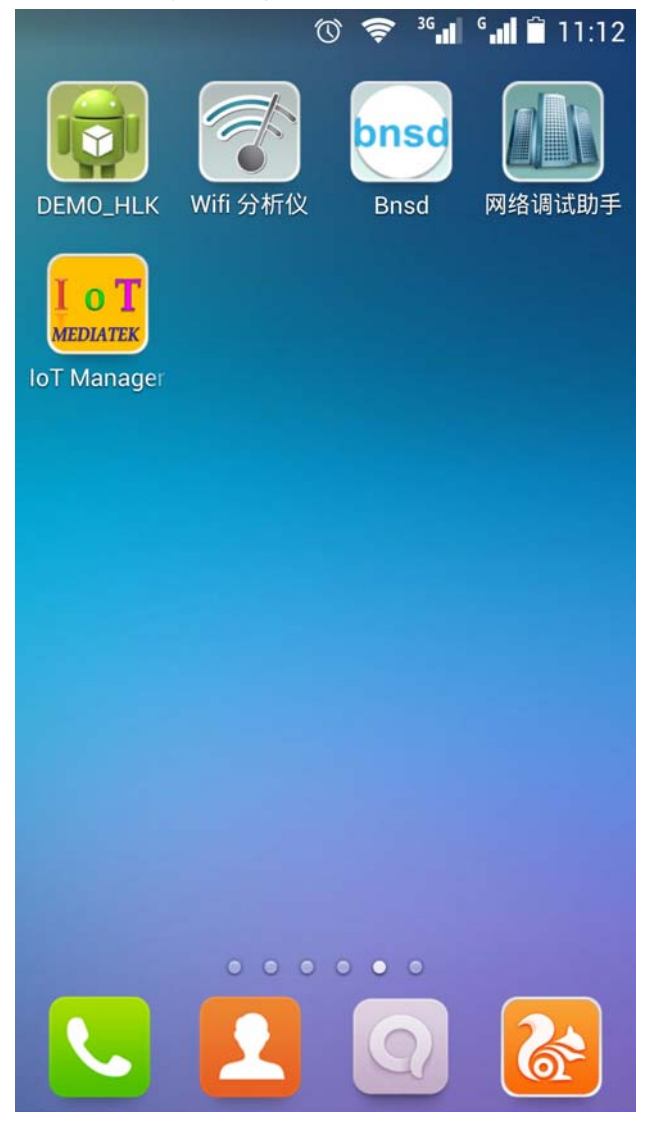

2. Open IoTManager,type in the target wireless router's ssid and passwork, observe the WIFI-LED blink two times out of a cycle,that means the module is in smartconfig mode,and then

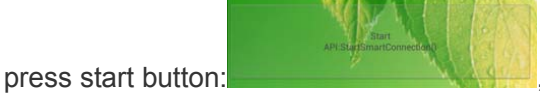

,this will config the module connect to the wireless

router, when the WIFI-LED is quickly flashing, that mean the module have connected to the router.

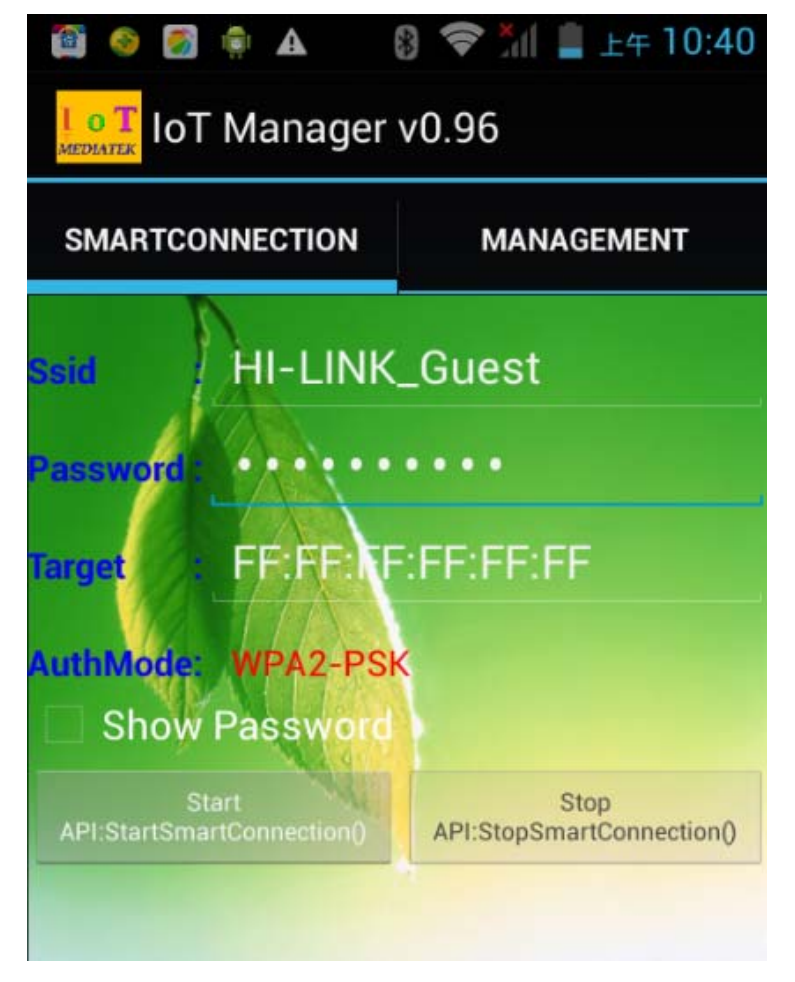

3,Let you notebook also connect to the same router,Open our search tool:HLK-M35\_Discover

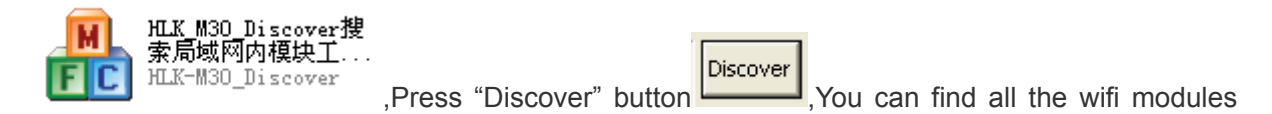

from our company,See below:

Note:

HLK-M35 factory setting is Smart Config.When power on,you can use this tool to config the module

## **3.3 Applications**

## 3.3.1 Wireless remote control

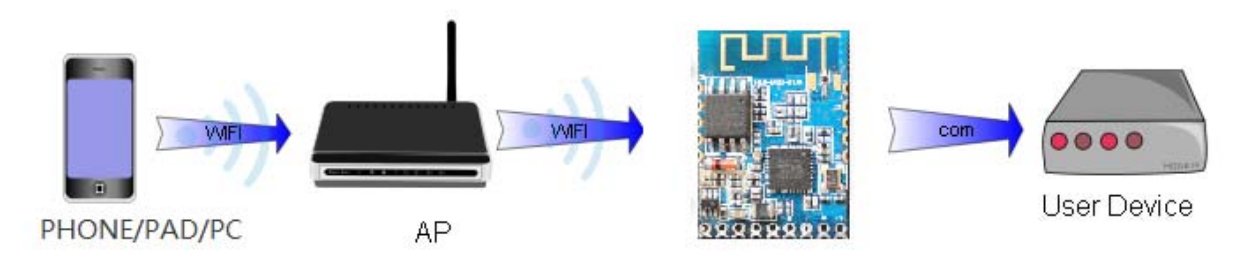

In this application, the HLK-M35 in STA mode, connect to AP, the HLK-M35 serial connected to user's equipment. Mobile phone, PAD or computer is connected to the AP, and then through the wireless network to control the user's equipment.

## 3.3.2 Remote connection

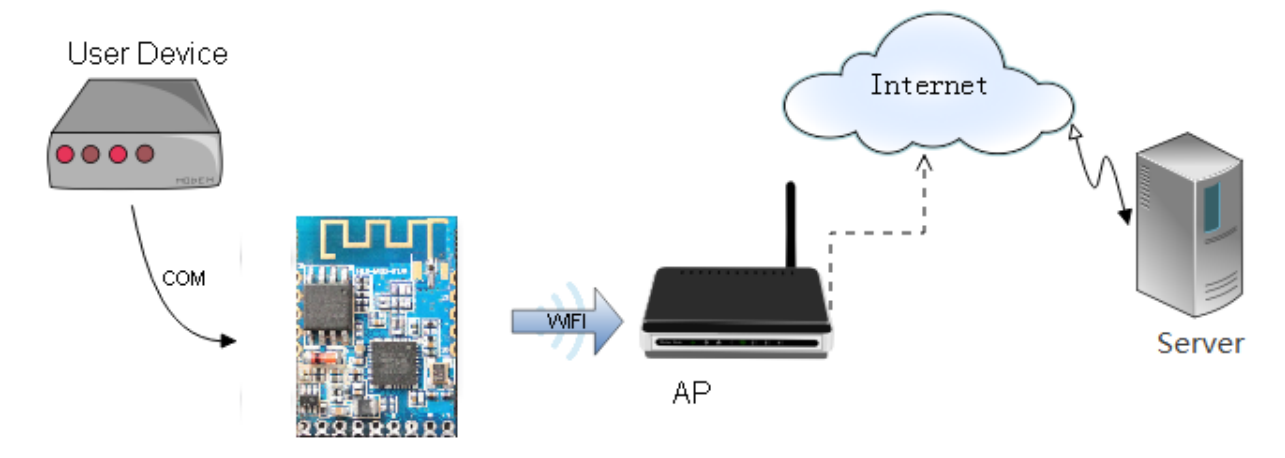

The HLK-M35 module as STA, connect to the Internet through the gateway(AP). Module is set to TCP Client, points to the server, the server is set to TCP Sever. The user device is connected to HLK-M35 through the serial port, and its data can be sent to the server to process and storage. The service can send commands to control the user's equipment

## 4. At command Instruction

## 4.1 Mode conversion

When HLK-M35 module power on, it will enter transparent transmission mode, you can pull down the voltage of the ES/DST pin to let the module enter AT mode. Transparent transmission mode and at mode can change like this:

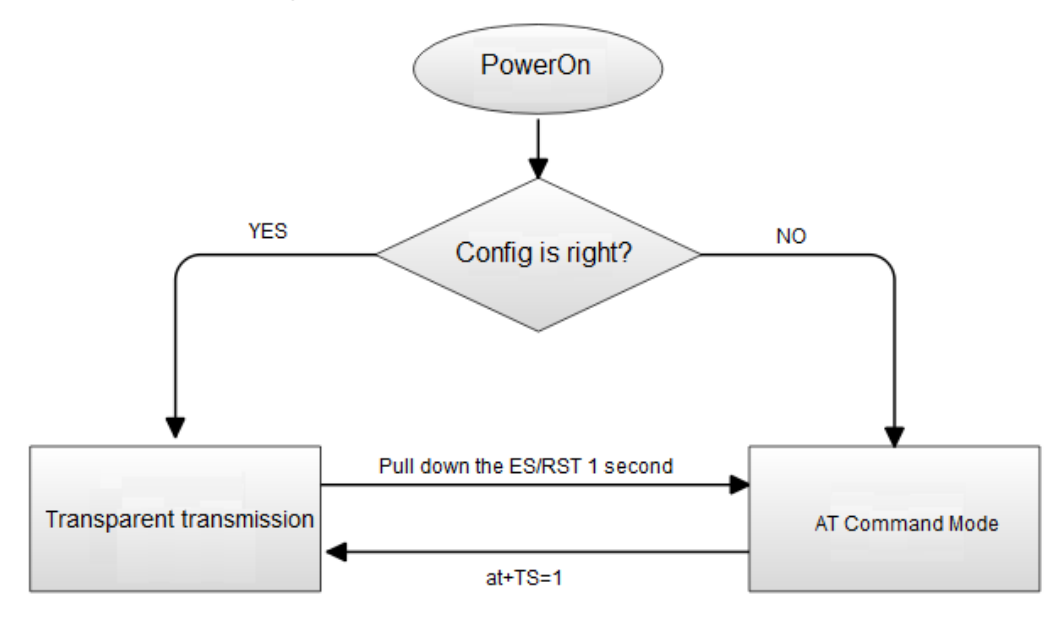

Serail Port Work Mode

When power on, the module will check the config of the network, if it can connect to the internet it will enter transparent transmission, if not, it will enter at command mode.

The method of change the transparent transmission mode to at command mode:pull down the voltage of the ES/RST pin more than 0.5s less than 5s, it will enter at command mode. If you pull down the ES/RST pin more than 6s, the module will back to factory config.

Send at+TS=1,the module will enter transparent transmission mode.

#### 4.2 At command instruction

At at command mode, you can config the module by at command, the at format like below: at+[command]=[value]\r, There need " \r", otherwise it will be considered wrong at instruction. According to the different command module will return a different value For example:"at+UIp=192.168.11.133\r" Set the remote ip address:192.168.11.133. "at+UIp=?\r" Query the remote ip address .

| KeyWord | Function                             |
|---------|--------------------------------------|
| WA      | Wifi mode,ap/sta                     |
| WM      | Wifista method:manual or smartconfig |
| Sbssid  | set target ap bssid                  |
| Sssid   | set target ap ssid                   |
| Sssidl  | set target ap ssid length            |
| Sam     | set target ap encryption method      |
| Spw     | set target ap key                    |
| Spwl    | set length of target ap key          |
| WC      | calculation PMK                      |
| dhcp    | set dhcp or static                   |
| ip      | static ip                            |
| mask    | Static mask                          |
| dns     | Static DNS                           |
| gw      | Static gateway                       |
| Ub      | Set uart bandrate                    |
| Ud      | Set uart datalength                  |
| Up      | Serial parity bit                    |
| Us      | Serial stop bit length               |
| UType   | Set TCP or UDP                       |
| Ulp     | Set remote ip address                |

at command below:(Instruction is case sensitive)

#### Shenzhen hailingke Electronico.,Ltd Tel:0755-23152658 Fax:0755-83575196

| URPort | Set remote port                                        |
|--------|--------------------------------------------------------|
| ULPort | Set local port                                         |
| UPL    | Set or query data length of automatic framing          |
| UPT    | Set or query period of automatic framing               |
| UPT2   | Set or query Interval period of automatic framing      |
| DP     | Prefix data for UDP/988 port executes the at command   |
| DE     | UDP/988 port executes the at command enable or disable |
| Rb     | Reboot the module                                      |
| ver    | version                                                |
| Df     | Back to default setting                                |
| SO     | Socket open                                            |
| SC     | Socket close                                           |
| SL     | Socket check                                           |
| SW     | Socket send                                            |
| SR     | Socket read                                            |
| DR     | Domain name resolution                                 |
| GW     | GPIO write                                             |
| GR     | GPIO read                                              |
| TS     | Transparent ransmission change                         |
| mac    | Get mac address                                        |
| Assid  | Softap SSID                                            |
| Assidl | Softap SSID length                                     |
| Achan  | Softap wifi channel                                    |
| Aam    | Softap encryption method                               |
| Apw    | Softap key                                             |
| Apwl   | Softap key length                                      |
| Aip    | Softap the module's ip address                         |

Note: The at instruction are case sensitive. "at" the two character is lowercase .

More details of AT Command, you can refer to:<< HLK-M35 AT Command V1.3>>

## HLK-M35\_CONFIG tool Details:

| HLK-M30_CONFIG By ShenZhen                                                     | Hi-Link ElectronicTechnology co.,Ltd                                                                |
|--------------------------------------------------------------------------------|----------------------------------------------------------------------------------------------------|
| Command:                                                                       | 1 COM1 Search 2                                                                                     |
| at+dns=192,168,16,254<br>at+UType=1<br>at+UIp=192.168.0.1<br>at+URPort=8080 13 | STA Smart C STA Manual C SoftAP Mode                                                                |
| at+ULPort=8080<br>at+Ub=115200<br>at+Ud=8<br>at+Up=0                           | NetworkProtocol     WiFi Parameter     4     O TCP Server     SSID     HI-LINK_Guest     TCP Client |
| at+Us=1<br>at+WC=1<br>at+Rb=1                                                  | C UDP Server Enc Type: WPA2_AES  C UDP Client  Key hktech 123                                       |
| Response                                                                       | 192.168.0.1 SerialParameter                                                                         |
| 8080<br>at+ULPort=?<br>8080<br>at+Ub=?<br>115200<br>at+Ud=?<br>14              | Port     Baud     115200     Data     8       LocalPort     7       8080                            |
| 8<br>at+Up=?<br>0<br>at+Us=?                                                   | DHCP<br>NetWorkParameter                                                                            |
| 1                                                                              | Mask 255 . 255 . 0 8                                                                                |
| SaveUserParameter<br>User0 S User1 S 15                                        | GateWay 192 . 168 . 16 . 254<br>DNS 192 . 168 . 16 . 254                                            |
| User2 S User3 S                                                                | Commit QueryConfig Transparent ResetDefault                                                         |
|                                                                                | 9 10 11 12                                                                                          |

### Interface description:

- 1. Choose Com port
- 2. Search module button
- 3. Choose module's work mode
- 4. Wireless Parameters
- 5. Choose network Protocol
- 6. Serial port parameters
- 7. Remote/Local port
- 8. Network IP
- 9. Submit the configure button

- 10. Query the configure button
- 11. Enter the transparent transmission button
- 12. Back to factory setting button
- 13. Waiting to send AT command zone
- 14. At command execue returns area
- 15. Save user parameter button.

#### Appendix

#### **Document history**

| version | Records                       | Date       |
|---------|-------------------------------|------------|
| V1.1    | Draft version                 | 2014-8-10  |
| V1.2    | Add UDP at command decription | 2014-9-20  |
| V1.3    | Add softap at command         | 2014-10-15 |

#### FCC Warning

This device complies with Part 15 of the FCC Rules. Operation is subject to the following two conditions: (1) This device may not cause harmful interference, and (2) this device must accept any interference received, including interference that may cause undesired operation.

NOTE: Any changes or modifications to this unit not expressly approved by the party responsible for compliance could void the user's authority to operate the equipment.

#### FCC Radiation Exposure Statement:

This equipment complies with FCC radiation exposure limits set forth for an uncontrolled environment. End users must follow the specific operating instructions for satisfying RF exposure compliance.

**Note 1:** This module certified that complies with RF exposure requirement under portable or mobile or fixed condition, this module is to be installed only in portable or mobile or fixed applications.

A portable device is defined as a transmitting device designed to be used so that the radiating structure(s) of the device is/are within 20 centimeters of the body of the user

A mobile device is defined as a transmitting device designed to be used in other than fixed locations and to generally be used in such a way that a separation distance of at least 20 centimeters is normally maintained between the transmitter's radiating structure(s) and the body of the user or nearby persons. Transmitting devices designed to be used by consumers or workers that can be easily re-located, such as wireless devices associated with a personal computer, are considered to be mobile devices if they meet the 20 centimeter separation requirement.

A fixed device is defined as a device is physically secured at one location and is not able to be easily moved to another location.

**Note 2:** Any modifications made to the module will void the Grant of Certification, this module is limited to OEM installation only and must not be sold to end-users, end-user has no manual instructions to remove or install the device, only software or operating procedure shall be placed in the end-user operating manual of final products.

Note 3: The device must not transmit simultaneously with any other antenna or transmitter.

| No. | Antenna Type | Gain    | Impedance |
|-----|--------------|---------|-----------|
| 1   | PCB          | 1.5 dBi | 50ohm     |

**Note 4:** To ensure compliance with all non-transmitter functions the host manufacturer is responsible for ensuring compliance with the module(s) installed and fully operational. For example, if a host was previously authorized as an unintentional radiator under the Declaration of Conformity procedure without a transmitter certified module and a module is added, the host manufacturer is responsible for ensuring that the after the module is installed and operational the host continues to be compliant with the Part 15B

unintentional radiator requirements. Since this may depend on the details of how the module is integrated with the host, Shenzhen HaiLingKe Electronic co., Ltd shall provide guidance to the host manufacturer for compliance with the Part 15B requirements.

**Note 5:** FCC ID label on the final system must be labeled with "Contains FCC ID: 2AD56HLK-M35" or "Contains transmitter module FCC ID: 2AD56HLK-M35".

The transmitter module must be installed and used in strict accordance with the manufacturer's instructions as described in the user documentation that comes with the host product Shenzhen HaiLingKe Electronic co., Ltd is responsible for the compliance of the module in all final hosts.